## 多主站的 PROFIBUS-DP DX 通信组态实例

功能: 当2号主站轮询3号从站时,3号站发送数据到2号主站的同时,还要发送信息到4号主站。

本例中用到的硬件:

主站: S7-400 CPU 414-3DP (2号站)

主站: S7-300 CPU315-2DP (4号站)

从站: S7-300 CPU315-2DP (3号站)

1、 新建项目"多主站 PROFIBUS-DP DX 通信",并插入一个 400 站点 两个 300 站点。

| 🌽 SIMATIC Manager - [多主站PROFIBUS-DP DX通信 D:                                                                                                    | :\Program Files\Sieme 🔳 🗖 🗙                                                                                                    |
|----------------------------------------------------------------------------------------------------|----------------------------------------------------------------------------------------------------|
| 🔁 文件 (P) 编辑 (E) 插入 (E) PLC (L) 查看 (Y) 选项 (D) 窗[                                                                                                    | 다 (㎡) 帮助 (H) _ 리 ×                                                                                                    |
|                                                                                                    | 〈 无过滤器 〉 💽 🕥 🔡 😂 🛯                                                                                                    |
| ● 多主站PROFIBUS-DP DX通信 Image: Simaric 400(1) Image: Simaric 300                                                                                                    | D(1) IN SIMATIC 300(2) PMPI(1)                                                                                                    |
| 按下 F1,获得帮助。 TCP/IP ·                                                                                                    | ->                                                                                                    |
| 2、先进行3号从站                                                                                                    | 的硬件组态。                                                                                                    |
| 💘 HW Config - [SIMATIC 300(1) (配置) 多主站PROFIBUS-D                                                                                                    | P DX通信] 📃 🗖 🔀                                                                                                    |
| 叫 站点 (S) 编辑 (E) 插入 (I) PLC (P) 查看 (Y) 选项 (D) 窗口 (W) 帮助 (H)                                                                                                    | - @ ×                                                                                                    |
|                                                                                                    |                                                                                                    |
| (0) UR     1     PS 307 5A     PROFIBUS (1): DP 主站系统 (1)       1     PS 307 5A     ●       2     CPU 315-2DP       3     ●       4     ●       5     ●       6     ●                                                                                                    |                                                                                                    |
|                                                                                                    | ⊕ 🔁 6EST 315-2AF03-0AB0                                                                                                    |
| (0) UR     (1) UR     (1) | EST 315-2AF82-0AB0     EST 315-2AF82-0AB0     EST 315-2AF83-0AB0     EST 315-2AG10-0AB0     EST 315-2AG10-0AB0     EST 315-2AG10-0AB0     I28 KB 工作存储器;0.1 ms/1000 条指     令;MFI+ DF 连接(DF 主站或 DF 从站);多     排最多可組态 32 个模块;用于直接数据交 ▼ |

3、在放入 CPU 模块时,会自动弹出"属性-PROFIBUS 接口"对话框, 设定本站地址为 3 号从站。点击"新建..."按钮,设定通讯的波特

率和配置文件 (DP)。

| 属性- PROFIBUS 接口 DP (RO/S2.1)               |
|--------------------------------------------|
| 常规 参数<br>● ↓ (A):<br>最高地址: 126             |
| 子网(S):<br>未连网<br>点击设定通信波特<br>率和配置文件 删除 (L) |
|                                            |

4、组态后的结果如第2步所示,此时,配置的系统还是一个主站系统。双击槽架中的 DP 项,出现"属性-DP"对话框。点击其"工作模式"标签,设定本站为 DP 从站。

| 属性 -DP-(R0/S2.1)                                                                                                    | X     |
|----------------------------------------------------------------------------------------------------|-------|
| 常规 地址 工作模式 組态                                                                                                    |       |
| <ul> <li>○ DP 主站 (20)</li> <li>○ DP 主站 (20) 设定为 DP 从站</li> <li>○ DP 从站 (2)</li> <li>○ DP 从站 (2)</li> <li>○ 測试、调试和路由 (1)</li> <li>主站: 站点<br/>模块<br/>机架 (8)/插携 (5)</li> </ul> |       |
| 诊断地址 (I):<br>"插槽" 2 的地址 (A):                                                                                                    | 2046  |
|                                                                                                    | 取消 帮助 |

5、点击"组态"工作标签,组态3号从站的发送与接收的数据接口

区。

| 属性 -DP-(R0/S2.1)         | )       |            |       | X  |
|--------------------------|---------|------------|-------|----|
| 常规 地址 工作植                | 夏式 组态   |            |       |    |
| 行 横式 业伴                  | TP Hath |            | 长度 一致 |    |
|                          |         | -+-+0+0-40 |       |    |
|                          |         |            |       |    |
|                          |         |            |       |    |
|                          |         |            |       |    |
|                          |         |            |       |    |
|                          | 1       |            | 1     | _  |
| 新建(11)                   | 编辑(2)   |            |       |    |
|                          |         |            |       |    |
| ). <del>).</del> **272 = |         |            |       |    |
| 1工1年。                    |         |            |       | ~  |
|                          |         |            |       |    |
| 确定                       |         |            | 取消    | 帮助 |

## 6、点击"新建...",组态3号从站的输入数据接口区。

| 属性 -DP-(R0/S2.1) - 組态 - 行 | ř 1       |                                           |
|---------------------------|-----------|-------------------------------------------|
| 模式: MS 🔽                  | (主站-从站组态) |                                           |
| DP 伙伴:主站                  | -本地:从站    |                                           |
| DP 地址 (D):                | DP 地址:    | 3                                         |
| 名称: 地址类型选择"输              | 名称:       | DP                                        |
| 入"开选择地址<br>地址类型           | 地址类型(1):  | 输入 💽                                      |
| 地址(A):                    | 地址(E):    | lo la la la la la la la la la la la la la |
| 插槽:                       | 插槽:       | 4                                         |
| 过程映像(2):                  | 过程映像(&):  | OB1 PI 💌                                  |
| 中断 OB (L):                | 诊断地址 ④:   |                                           |
|                           |           |                                           |
| 长度 〔L)  2   注释            | ©:        |                                           |
| 单位 (1) 字节 💌               |           |                                           |
| ─致性 @): 单位 ▼              |           | ~                                         |
|                           |           |                                           |
| 确定 应用                     | 取消        | 帮助                                        |

| 7、 | 点击 | "新建 | .", | 组态 3 | 号从站的输 | 出数据接口 | 区。  |
|----|----|-----|-----|------|-------|-------|-----|
|    |    |     | - / |      | A     |       | - 0 |

| 属性 -DP-(RO/ | ′S2.1) - 组态 - | 行 2                                   |               |
|-------------|---------------|---------------------------------------|---------------|
| <b>模式</b> : | MS            | (主站-从站组态)                             |               |
| └DP 伙伴:主站-  |               | □□□□□□□□□□□□□□□□□□□□□□□□□□□□□□□□□□□□□ |               |
| DP 地址(D):   | <b></b>       | DP 地址:                                | 3             |
| 名称:         |               | 名称:                                   | DP            |
| 地址类型 (T):   | <b>v</b>      | 地址类型 (Ľ):                             | 輸出 💌          |
| 地址(A):      |               | 地址(E):                                | 0             |
| 插槽:         |               | 插槽:                                   | 5             |
| 过程映像(P):    | <b>V</b>      | 过程映像 (E):                             | OB1 PI 💌      |
| 中断 OB (I):  | <b>V</b>      | 诊断地址 (G):                             |               |
|             |               |                                       |               |
| 长度(L)       | 2 注新          | 释(C):                                 |               |
| 单位 (U)      | 字节 ▼          |                                       |               |
| 一致性 (0):    | ● ● ① ● ①     |                                       | ~             |
|             | ,             |                                       |               |
| 游空          | ф <b>н</b>    |                                       | Шпънк   ⊒≊Ωнь |
|             | 应用            |                                       | <u> </u>      |

8、3号从站数据交换区组态结果如下图所示:

| 属性 | 生 -DP-(R0/S2.1)                                                                                                    | D         | < |
|----|----------------------------------------------------------------------------------------------------|-----------|---|
| 常想 | 规 地址 工作模式 組态                                                                                                    |           |   |
|    | 行       模式       伙伴 DP 地址       伙伴地址       本地地址       长度       ·         1       MS         I 0       2 字节       ·         2       MS         0 0       2 字节       · | 一致性<br>单位 |   |
|    | 新建 (2) 编辑 (2) 删除 (2)                                                                                                    |           |   |
|    | -ms 王站-————————————————————————————————————                                                                                                    |           |   |
|    | 确定                                                                                                    | 帮助        |   |

9、组态2号主站S7-400的硬件,组态结果如下图所示:

| 🔩 HV Config - [SIMAT]           | C 400(1) (  | 配置)               | - 3    | 主站    | PROFI  | BUS-DP D                             | X通信]                                                        |                     |
|---------------------------------|-------------|-------------------|--------|-------|--------|--------------------------------------|-------------------------------------------------------------|---------------------|
| 叫 站点(S) 编辑(E) 插入(E              | ) PLC (P) 查 | 看(V) )            | 先项 (0) | ) 窗口  | ⊐(¥)   | 帮助(H)                                |                                                             | - 8 ×               |
|                                 | h 🖪 🏄       | <b>ŵ</b>          |        | -     | N?     |                                      |                                                             |                     |
| (0) UK2<br>1 PS 407<br>2 CPU 41 | PROFIBUS    | ( <u>1):</u> DP ( | 主站系    | 统_(1) | )      | 查找 (፻) 「<br>配置 「                     | 标准                                                          | □×<br>  mt  mi <br> |
| IZ DP<br>II MPI/DP<br>IF1<br>4  |             |                   |        |       | ×<br>> |                                      | CPU 414-3 DP<br>- 6ES7 414-3XJ00-0AB0<br>- V1. 1<br>- V1. 2 | <u></u>             |
| (0) UR2                         |             |                   |        |       |        |                                      |                                                             |                     |
| 插 🚺 模块                          | 订货 固        | 3 M               | I      | Q     | 注      |                                      | CPU 416-1                                                   | ~                   |
| 1 PS 407 4A                     | 6ES7 407-0  |                   |        |       | ~      |                                      |                                                             |                     |
| 2 CPU 414-3 DP                  | 6ES7 414-V3 | . 02              |        |       | _      | 6ES7 414-3<br>384 KB 代码<br>器:0.1 ms/ | 3X,100-0AB0<br>冯和 384 KB 数据工作存储<br>/1000 条指令:8 KB DI/0:32 路 | <u>- <u>-</u></u>   |
| 1 22 11 <b>3</b> NP             | 1 1         |                   | RIGIA  |       |        | 注接:2*DP/                             | (MPI 以及用于 IF 于模块的 1                                         | ~                   |
| 按下 F1 以获取帮助。                    |             |                   |        |       |        |                                      |                                                             | Chg /               |

10、在放入 CPU 模块时, 会自动弹出"属性-PROFIBUS 接口"对话框, 设定本站地址为 2。在"子网"列表中选中 187.5Kbps 所在的行, 点击"属性..."可以更改通信的波特率和配置文件 (固定为 DP)。

| 常规 参数<br>地址(A):                                                      | 属性- PROFIBUS 接口                       | OP (R0/S2.1) | ×                          |
|----------------------------------------------------------------------|---------------------------------------|--------------|----------------------------|
| 子网 (S):<br>未连网<br>PROFIBUS (1) 187.5 Kbps 新建 (N)<br>属性 (R)<br>删除 (L) | 常規 参数<br>地址(À): 2<br>最高地址: 126        | <b>_</b>     |                            |
|                                                                      | 子网( <u>S</u> ):<br>未连网<br>PROFIBUS(1) | 187.5 Kbps   | 新建 (2)<br>属性 (2)<br>删除 (L) |
|                                                                      |                                       |              |                            |

11、把已经组态好的3号从站挂于 PROFIBUS 总线。

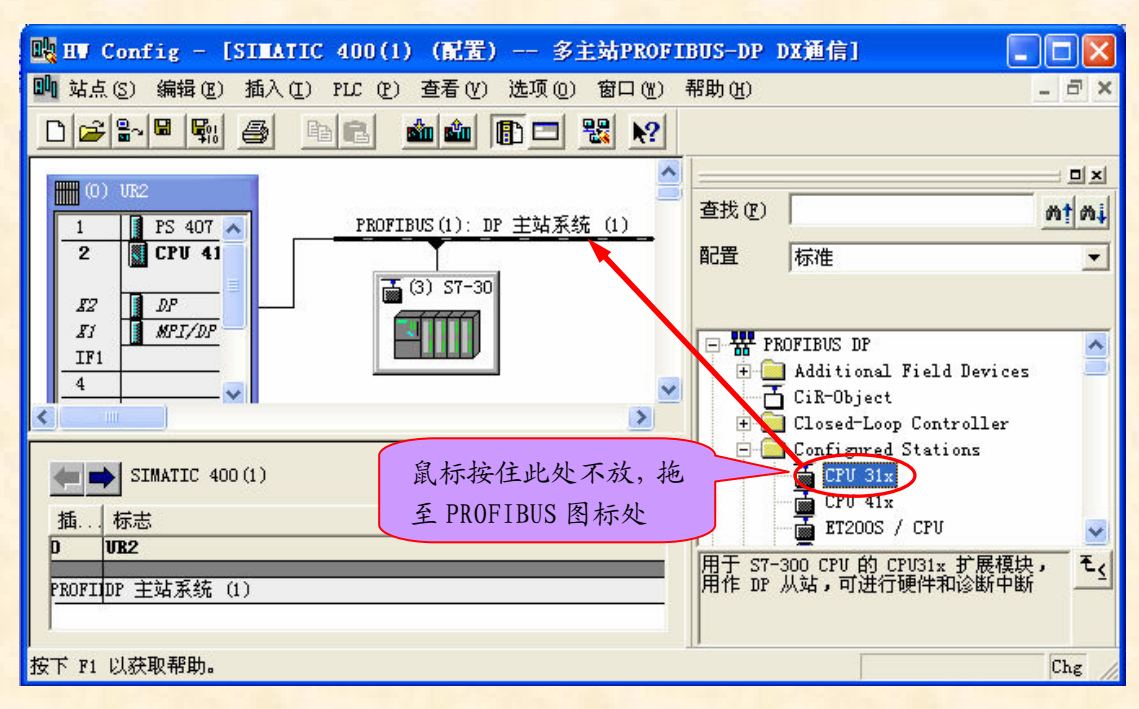

12、\$7-300从站挂于总线之后,会自动弹出"DP 从站属性"对话框。 从下拉列表中选定已经组态好的从站,再点击"连接"按钮,下面的 "激活的连接"项中会显示连接的状态信息。

| DP 从站属性      | È .                       |              |                | E           | × |
|--------------|---------------------------|--------------|----------------|-------------|---|
| 常规 连挂        | 爰 ┃ 组态 ┃                  |              |                |             |   |
| ┌所組态的        | 从站控制器                     |              |                |             |   |
| 可以将所<br>选择一个 | 润态的从站控制器连接<br>从站,并单击"连接": | 到 PROFIBUS 🚊 | É站。            |             |   |
| 从站           | PROFIBUS                  | tht          | 在工作站占中         | 插槽          |   |
| CPU 315      | 5-2DP PROFIBUS(1)         | 3            | SIMATIC 300(1) | 0/2/1       |   |
|              |                           |              |                |             |   |
|              |                           |              |                |             |   |
|              |                           |              |                |             |   |
|              |                           |              |                |             |   |
|              |                           |              |                |             |   |
| <            |                           |              |                | >           |   |
|              |                           |              |                |             |   |
|              |                           |              |                | ()          |   |
|              |                           |              |                |             |   |
| 一激活的连        | 接                         |              |                |             |   |
| (No Com      | action >                  |              |                |             |   |
| 0.0 0011     | lection/                  |              |                | 断开连接 (D)    |   |
|              |                           |              |                |             |   |
| 一一一          | 1                         |              |                | To but EBDL | - |
|              |                           |              |                |             |   |

13、点击"组态"标签,组态2号主站和3号从站的数据交换区。

|    | 1.1      |                  |           |            |          |                |              |             |   |
|----|----------|------------------|-----------|------------|----------|----------------|--------------|-------------|---|
| DP | 从站       | 属性               |           |            |          |                |              |             |   |
| Į. | 킮规       | 连接               | 组态        | 1          |          |                |              |             |   |
|    |          | 1                | 1.11.11.  |            |          | (              | (            | ( <b></b> ) |   |
|    | 行        | 模式               | 伙伴 I<br>2 | )P 地址      | 伙伴地址<br> | │本地地址          | 长度<br>  2 字节 | 一致性<br>単位   |   |
|    | 2        | MS               | 2         |            |          | 0 0            | 2 字节         | 单位          |   |
|    |          |                  |           |            |          |                |              |             |   |
|    |          |                  |           |            |          |                |              |             |   |
|    |          |                  |           |            |          |                |              |             |   |
|    |          |                  |           |            |          |                |              |             |   |
|    |          |                  |           |            |          |                |              |             |   |
|    | )<br>\$6 | 2 <b>⊉</b> ∩r)   |           | 编辑 (72)    | 1        | <b>መ</b> ለድ ጥነ | 1            |             |   |
|    | 759      | ) <u> </u>       |           | amare (E). |          | шнж (ш)        |              |             |   |
|    |          | 主站从站;<br>カヒ・     | 组态——      | (0) DD     |          |                |              |             | 1 |
|    | 土站       | <sup>始,</sup> 点: |           | SIMATI     | C 400(1) |                |              |             |   |
|    | 注        | 释:               |           |            |          |                |              | <u>_</u>    |   |
|    |          |                  |           | 1          |          |                |              | <b>v</b>    |   |
|    |          |                  |           |            |          |                |              |             |   |
|    | 确定       |                  |           |            |          |                | 取消           | 1 利         | 锄 |
|    |          |                  |           |            |          |                |              |             |   |

14、选中第一行,再点击"编辑...",组态主站输出和从站的输入的数据交换区,完成后点击"确定"。

| DP 从站属性 -  | 组态 - 行 1    |                 |        | ×   |
|------------|-------------|-----------------|--------|-----|
| 模式:        | MS          | (主站-从站组态)       |        |     |
| └DB 伙伴:主站- |             | ┌本地:从站 ——       |        |     |
| DP 地址(D):  | 2 💌         | DP 地址:          | 3      |     |
| 名称:        | DP          | 名称:             | DP     |     |
| 地址类型(I):   | 輸出 🗨 🚽      | 地址类型(ឬ):        | ╱──▶ 🕅 | λ • |
| 地址(A):     |             | +#1+1+ (72      |        |     |
| 插槽:        | 4<br>4<br>类 | 站和从站的地址<br>型相对应 | 4      |     |
| 过程映像(Ⴒ):   | OB1 PI 💌    | 过程映像(图):        |        | - 👻 |
| 中断 OB (I): | 40 💌        | 诊断地址(G):        |        |     |
| 长度 (L)     | 2 注释        | ≨(C):           |        |     |
| 单位(U)      | 字节 🔻        |                 |        |     |
| 一致性 (0):   | 单位          |                 |        |     |
| 确定         | 应用          | l               | 取消     | 帮助  |

15、选中第13步中数据列表的第二行,再点击"编辑...",组态主站输入和从站的输出的数据交换区,完成后点击"确定"。

| DP 从站属性 -       | 组态 - 行 2 |           |       |
|-----------------|----------|-----------|-------|
| 模式:             | MS 💌     | (主站-从站组态) |       |
| ┌─DP 伙伴:主站。     |          | 本地:从站———— |       |
| DP 地址(D):       | 2 💌      | DP 地址:    | 3     |
| 名称:             | DP       | 名称:       | DP    |
| 地址类型(工):        | 输入 💌     | 地址类型 (Ľ): | 输出    |
| 地址( <u>A</u> ): | 0        | 地址(2):    | 0     |
| 插槽:             | 5        | 插槽:       | 5     |
| 过程映像(ဥ):        | OB1 PI 💌 | 过程映像 (B): | 💌     |
| 中断 08 (工):      | 40 💌     | 诊断地址 (G): |       |
| 长度 (L)          | 2 注释     | ≇(C):     |       |
| 单位 (U)          | 字节 🔻     |           |       |
| 一致性 (0):        | 单位 💌     |           |       |
| 确定              | 应用       | Į         | 2消 帮助 |

16、2号主站和3号从站数据交换区的组态结果如下。

2号主站和3号从站数据交换区具体如下:

| 2号主站               | 3号从站       |
|--------------------|------------|
| QB0 ~ QB1          | →IB0 ~ IB1 |
| IB0 ~ IB1 <b>←</b> | QB0 ~ QB1  |

| DP 从站属性                                                                                                    | × |
|----------------------------------------------------------------------------------------------------|---|
| 常规 连接 组态                                                                                                    |   |
| 行     模式     伙伴 DP 地址     伙伴地址     本地地址     长度     一致性       1     MS     2     00     I0     2 字节     单位       2     MS     2     I0     00     2 字节     单位       主站输入输出地址     (上输出下输入)     从站输入输出地址     (上输入下输出) |   |
| 新建 (2)     編辑 (2)     删除 (2)       MS 主站-从站组态                                                                                                    |   |
|                                                                                                    |   |

17、下面组态 4 号主站 S7-300。硬件组态结果如下图所示:

| u HT Config - [SIMATIC 300(2) (配置) 多主站PROFI      | .BUS-DP DX通信] 📃 🗖 🔀                                |
|--------------------------------------------------|----------------------------------------------------|
| 🂵 站点(S) 编辑(E) 插入(E) PLC (E) 查看(Y) 选项(D) 窗口(M)    | 帮助(出) - 己 ×                                        |
|                                                  |                                                    |
|                                                  |                                                    |
|                                                  | 查找 (E) 約1 Ai                                       |
| 1 PS 307 个 PROFIDUS (1): DP 主始来统 (1)<br>2 CPU 31 | 配置 标准 ✓                                            |
| 3<br>4<br>5<br>双击此处,配                            | CPU 315-2 DP                                       |
| 6<br>▲ 置 DP 属性                                   | 6EST 315-2AF01-0AB0<br>6EST 315-2AF02-0AB0         |
| (0) VR                                           | E 6EST 315-2AF03-0AB0                              |
| 插                                                | V 71.1                                             |
| 1 S 307 5A 6ES7 307-11                           |                                                    |
| 2 CPU 315-2 DP 6EST 315-V1.22                    | 64 KB 工作存储器:0.3 ms/1000 条指                         |
| <u>Z</u> DP 1023                                 | 令:MPI + DP 连接(DP 主站或 DP 从站<br>) 名排最多可组态 32 个模块,用于古 |
|                                                  |                                                    |
| ☆下『1 以狱耿芾明』                                      | Ling //                                            |

18、在放入 CPU 模块时,会自动弹出"属性-PROFIBUS 接口"对话框, 设置本站地址为 4,在子网项目中,可以选中一项,新建或更改通信 波特率或配置文件(固定为 DP)。

| 属性- PROFIBUS 接口 DP (RO/S2.1)                        | X                                |
|-----------------------------------------------------|----------------------------------|
| 常规 参数<br>地址(A): 4 ▼<br>最高地址: 126<br>传输率: 187.5 Kbps | 如果选择了一个子网,则建议使用下<br>一个可用地址。      |
| 子网( <u>5</u> ):<br>未连网<br>PROFIBUS(1) 187.51        | 新建 (2)       属性 (2)       删除 (1) |
| <br>                                                | 取消 帮助                            |

19、双击第17步槽架中的DP项,配置DP属性。点击"工作模式"标签,设置本站为DP主站。

| 属性 -DP-(R0/S2.1)                                                           | × |
|----------------------------------------------------------------------------|---|
| 常规   地址 工作模式   组态                                                          |   |
| ℃无 DP (E)                                                                  |   |
| <ul> <li>□ JP 从站(S)</li> <li>□ 编程、状态/修改或其它 PG 函数和尚未组态的可能通讯连接(P)</li> </ul> |   |
| 主站: 站点<br>模块<br>机架 (R)/插槽 (S)<br>接口模块插座                                    |   |
| 诊断地址 (I):                                                                  |   |
| "插槽" 2 的地址 (A):                                                            |   |
|                                                                            |   |
|                                                                            |   |

20、点击"组态"标签,配置本站的通信接口区。

| 属性 -DP-(R0/S2.) | 1)           |       |    |     | × |
|-----------------|--------------|-------|----|-----|---|
| 常规 地址 工作        | ·模式 组态       |       |    |     |   |
| 行  模式  伙伴       | ¥ DP 地址│伙伴地址 | 本地地址  | 长度 | 一致性 |   |
|                 |              |       |    |     |   |
|                 |              |       |    |     |   |
|                 |              |       |    |     |   |
|                 |              |       |    |     |   |
| 新建(11)          | 编辑 (2)       | 删除(0) |    |     |   |
|                 |              |       |    |     |   |
| 注释:             |              |       |    |     |   |
|                 |              |       |    |     |   |
| <br>确定          |              |       | 取消 |     | ) |

21、点击"新建..."按钮,组态DX通信。

| 属性 -DP-(R0/S2.1) - 组态 - 名 | <b>行 1</b>   |          |
|---------------------------|--------------|----------|
| 模式: DX 🔽                  | (直接数据交换)     |          |
| _DP 伙伴:发布端                | ─本地:接受者 ──── |          |
| DP 地址 (D): 3 💌            | DP 地址:       | 4        |
| 名称: CPU 315-2DP           | 名称:          | DP       |
| 地址类型 (I): 输入 💽            | 地址类型(2):     | 输入 💌     |
| 地址(A): 0 🗸                | 地址(医):       | 0        |
| 插禮:                       | 插槽:          | 5        |
| 都是对主站而言,是主                | 过程映像 (E):    | OB1 PI 💌 |
| 中断四①:                     | 诊断地址 (G):    | 1022     |
|                           | L            |          |
| 长度(L) 2 注释                | ≩(C):        |          |
| 単位 (U) 字节 ▼               |              | <u>^</u> |
| →致性 @): 単位 💽              |              | ~        |
| 确定应用                      | 取消           | 帮助       |
|                           |              |          |

22、组态好的 DX 数据交换区如下:

| 属性 -DP-(R0/S2.1)                                                  |  |
|-------------------------------------------------------------------|--|
| 常规 地址 工作模式 组态                                                     |  |
|                                                                   |  |
| 1   模式   伙伴 IP 地址   伙伴地址   本地地址   长度   一致性   1 IX 3 IO IO 2 字节 単位 |  |
|                                                                   |  |
|                                                                   |  |
|                                                                   |  |
|                                                                   |  |
|                                                                   |  |
|                                                                   |  |
| 新建 (20)   编辑 (20)   删除 (20)                                       |  |
|                                                                   |  |
| 发布端: (3) CPU 315-2DP                                              |  |
| 已分配的工作站点: (2) SIMATIC 400(1)                                      |  |
|                                                                   |  |
| ,                                                                 |  |
|                                                                   |  |
|                                                                   |  |

由组态结果可知,3号从站除了发送QB0~QB1到2主站的IB0~IB1,

| 通信类型 | 2号主站      | 3号从站   |      | 4号主站      |
|------|-----------|--------|------|-----------|
| MC   | QB0~QB1   | ► IB0^ | ~IB1 |           |
| MS   | IBO∼IB1 ◀ | QB0^   | ~QB1 |           |
| DX   |           |        |      | ► IB0~IB1 |

还发信息到 4 号主站的 IB0~ IB1。具体数据交换区如下: